## Guida alla prenotazione ricevimenti tramite l'App Argo DidUP Famiglia

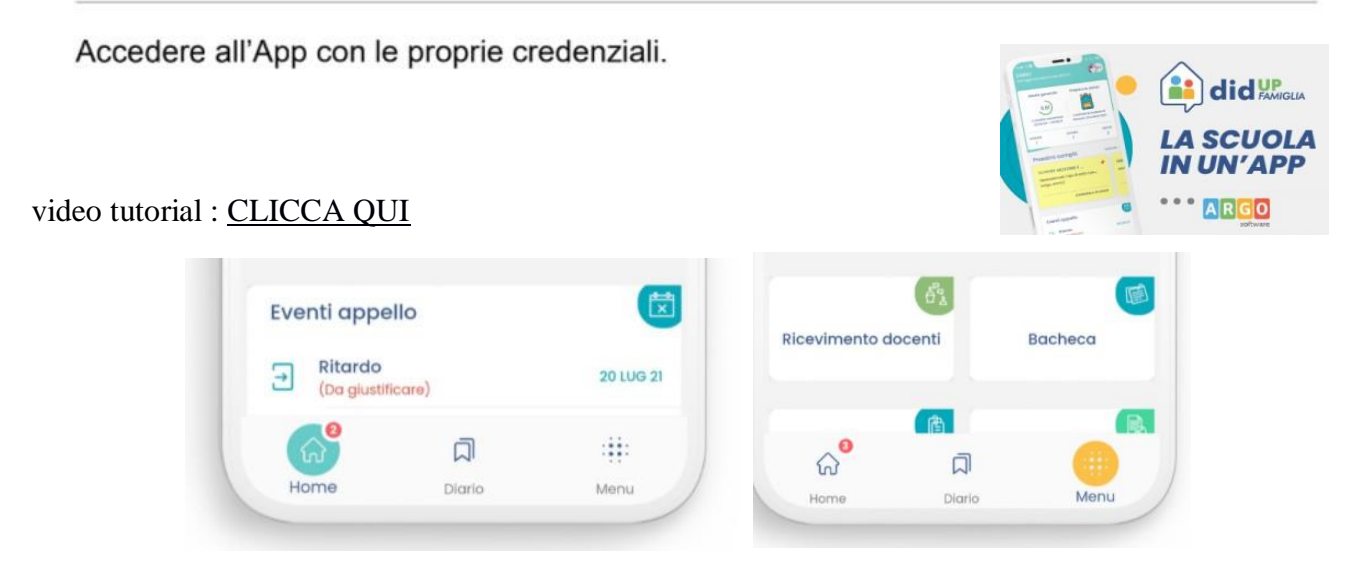

ricevimento docenti- scelta DOCENTE

## SCEGLIERE DATA E COMPLETARE RICHIESTA E PRENOTA

Selezionato il docente o la data, inserire la propria prenotazione, inserendo tutti i dati richiesti facendo attenzione al link per accedere al colloquio virtuale su Meet. Confermare cliccando su "Salva". La prenotazione è confermata ed apparirà la schermata con tutti i dati relativi all'appuntamento. Ripetere la procedura per fissare altri appuntamenti coi docenti.

## prenotazione ricevimento docenti dal computer www.icghedi.edu.it/

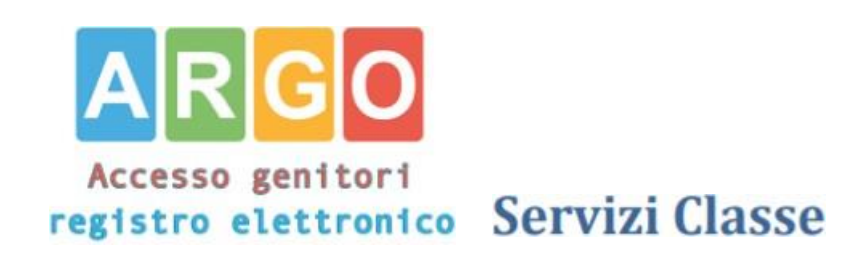

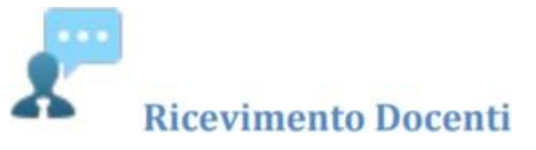

Sarà possibile prenotarsi solo dentro un certo intervallo di giorni antecedente la prenotazione, ed a partire da una certa ora del primo giorno: <u>questo limite è gestito dal docente all'atto della creazione della disponibilità</u>. In caso si tenti di prenotarsi fuori dal contesto dei giorni validi, il programma mostrerà un avviso e non consentirà la prenotazione.

| Cliccando su |           |          | la riga con la prenotazione del ricevimento verrà confermata per l'alunno in questione. |         |                  |            |                         |                                    |
|--------------|-----------|----------|-----------------------------------------------------------------------------------------|---------|------------------|------------|-------------------------|------------------------------------|
| Giorno       | Dalle ore | Alle ore | Max Pren.                                                                               | N.Pren. | A partire dal    | Entro il   | Luogo                   | Annotazione                        |
| 25/03/2019   | 10:00     | 10:20    | 1                                                                                       | 4       | 22/03/2019 08:00 | 25/03/2019 | Sede Centrale - Aula 23 | (disponibilità essurita)ountualità |

Il sistema assegna al genitore <u>un ticket numerico di prenotazione</u> basato sulle prenotazioni di altri genitori già salvate in archivio per quel colloquio. Il numero sarà mostrato nella colonna <u>N. Prenotazione</u> disponibile nella finestra di gestione delle prenotazioni.

Raggiunto il massimo (Max pren.) per quella disponibilità, viene annotata la scritta (disponibilità esaurita).

È anche possibile modificare le prenotazioni in corso utilizzando il pulsante

Modifica Prenotazione

Infine, è possibile stampare l'elenco delle prenotazioni effettuate e disponibili anche a video tramite il pulsante 🥅 Stampa Prenotazioni

## COLLOQUIO con i GENITORI

Il giorno e l'ora del colloquio in MEET nel link indicato dai docenti <u>partecipa</u> all'incontro.

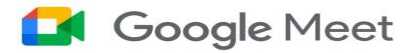